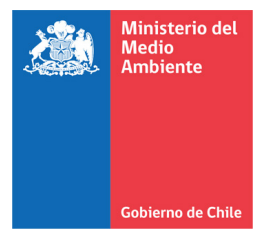

# VER UN CALENDARIO COMPARTIDO

INSTRUCTIVO

### 27 DE MAYO DEL 2020

- Cómo agregar un calendario compartido a mi calendario de Outlook web y de escritorio de Microsoft
- Cómo agregar un calendario compartido a mi calendario de Google (Gmail)
- Cómo agregar un evento al calendario

## AGREGAR UN CALENDARIO COMPARTIDO A OUTLOOK WEB DE MICROSOFT

#### **1. ACEPTAR EL CALENDARIO**

Una notificación llegó a su correo electrónico indicando que se compartió un calendario con usted, debe aceptar el calendario<sup>1</sup>

| K Kathya Nicol Rodríguez Leiva<br>Mié 27-05-2020 17:53<br>Para: Bryan Contreras Aguayo                                                         |                |  |  |  |  |
|----------------------------------------------------------------------------------------------------|----------------|--|--|--|--|
| Me gustaría compartir mi caler usted.                                                                                                    | idario con     |  |  |  |  |
| Kathya Nicol Rodríguez Leiva (KRodriguezL@mma.gob.cl) desea compartir con su usuario un calendario de Outlook Ilamado "Calendario_Compartido". |                |  |  |  |  |
| Usted podrá ver todos los detalles de los eventos de este calendario.                                                                          |                |  |  |  |  |
| Aceptar                                                                                                    | Aplicación web |  |  |  |  |

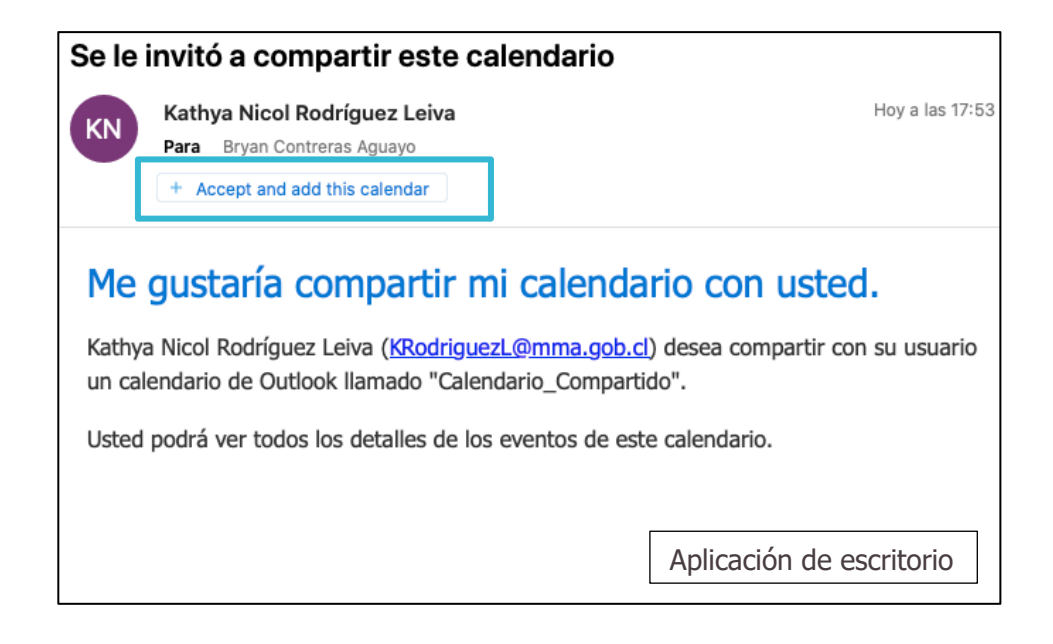

<sup>&</sup>lt;sup>1</sup> Según la versión de Outlook que use en su escritorio, el botón de aceptar el calendario puede estar ubicado en otro lugar en el mismo correo.

#### 2. VER EL CALENDARIO

Una vez aceptado, ya podrá verlo entre los calendarios disponibles en el calendario de Outlook.

| Nuevo evento                                   | 聞 Hoy 个 | ↓ Мауо 20 | 20 🗸         |        |         |           |         |
|------------------------------------------------|---------|-----------|--------------|--------|---------|-----------|---------|
| $\checkmark$ Мауо 2020 $\uparrow$ $\downarrow$ | Lunes   | Martes    | Miércoles    | Jueves | Viernes | Sábado    | Domingo |
| LMXJVSD                                        | 27 Abr  | 28        | 29           | 30     | 1 May   | 2         | 3       |
| 27 28 29 30 1 2 3                              |         |           |              |        |         |           |         |
| 4 5 6 7 8 9 10                                 |         |           |              |        |         |           |         |
| 11 12 13 14 15 16 17                           | 4       | 5         | 6            | 7      | 8       | 9         | 10      |
| 18 19 20 21 22 23 24                           |         |           |              |        |         |           |         |
| 1 2 3 4 5 6 7                                  |         |           |              |        |         |           |         |
| 1 2 3 4 3 6 7                                  | 11      | 12        | 13           | 14     | 15      | 16        | 17      |
| 🗄 Agregar calendario                           |         |           | 15           | 14     | 15      | 10        |         |
| O Cambio Climático                             |         |           |              |        |         |           |         |
| ✓ Calendarios de los usuarios                  | 18      | 19        | 20           | 21     | 22      | 23        | 24      |
| Calendario_Compartido                          |         |           |              |        |         |           |         |
| V Grupos                                       |         |           |              |        |         |           |         |
| Genero                                         | 25      | 26        | 27 May 🔆 22° | 28 🗅   | 29 🖄    | 30 💬      | 31 💬    |
|                                                |         |           |              |        | Apl     | icación v | veb     |

| <b>ਜ</b> ਿ ਨ ∂ <b>ਵਿੱ</b>                                                    |                                                                    | Calendario                                   |                                      | Q Buscar                                |
|------------------------------------------------------------------------------|--------------------------------------------------------------------|----------------------------------------------|--------------------------------------|-----------------------------------------|
| Inicio Organizar Herramier<br>Cita Reunión Nuevos<br>elementos Hoy           | ntas<br>Di Semana Semana Mes<br>Dia Semana Mes<br>Abrir ca<br>comp | andario Permisos de<br>calendario calendario |                                      | 0                                       |
| ◄ mayo 2020 ►                                                                | (••) 25 de mayo - 31 de r                                          | nayo de 2020                                 | Hijuelas, Chile 🗘 🐇 Hoy<br>16°C/12°C | Mañana 🖉 viernes<br>17°C/12°C 16°C/12°C |
| L M M J V S D<br>27 28 29 30 1 2 3<br>4 5 6 7 8 9 10<br>11 12 13 14 15 16 17 | 25 lunes 26                                                        | martes 28                                    | jueves 29 viernes 30                 | sábado 31 domingo                       |
| 18 19 20 21 22 23 24<br>25 26 27 28 29 30 31                                 | 10                                                                 |                                              |                                      |                                         |
| Calendario_Compartido                                                        | 11                                                                 |                                              |                                      |                                         |
| Cambio Climático<br>Cumpleaños<br>Días festivos de Chile                     | 12                                                                 |                                              |                                      |                                         |
| ) 🗌 En mi equipo                                                             | 13                                                                 |                                              |                                      |                                         |
|                                                                              | 14                                                                 |                                              |                                      |                                         |
|                                                                              | 16                                                                 |                                              | Aplicación o                         | de escritorio                           |
| Elementos: 0                                                                 | A.                                                                 |                                              |                                      | Esta carpeta está actualizada.          |

# AGREGAR UN CALENDARIO COMPARTIDO A CALENDARIO DE GOOGLE (GMAIL)

#### 1. <u>NO</u> ACEPTES EL CALENDARIO

Una notificación llegó a su correo electrónico de Gmail indicando que se compartió un calendario con usted, en este caso **NO** debe aceptar el calendario desde ese botón.

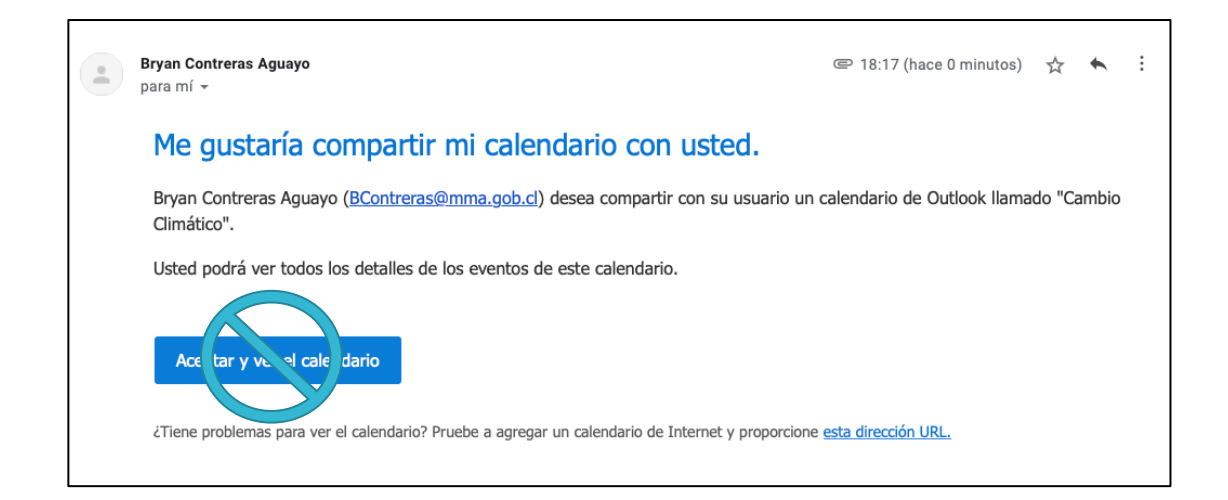

#### 2. CONSIGUE LA URL DEL CALENDARIO

En vez de aceptar directamente el calendario, debe ir "esta dirección URL" que aparece abajo del mensaje, hacer clic derecho sobre el hipervínculo y copiar el enlace.

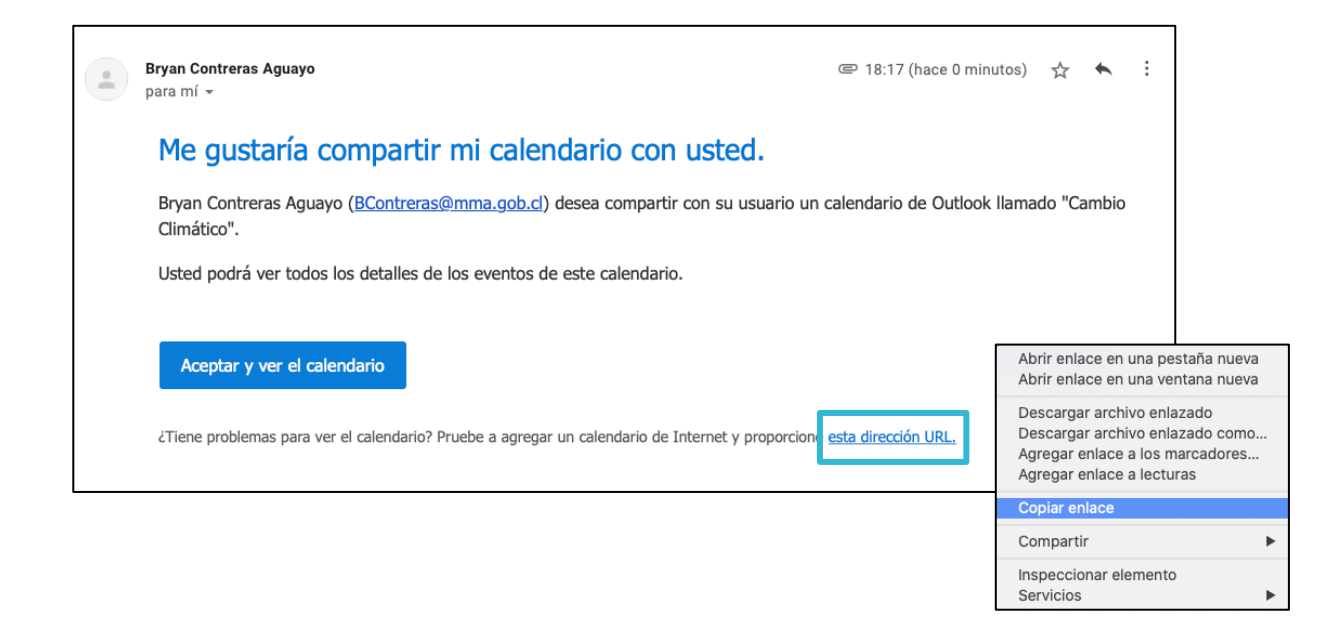

#### **3. AGREGAR EL CALENDARIO**

Ir al calendario de Google y en "otros calendarios" dar clic sobre el botón + para agregar un nuevo calendario. Entre las opciones, elegir "desde una URL".

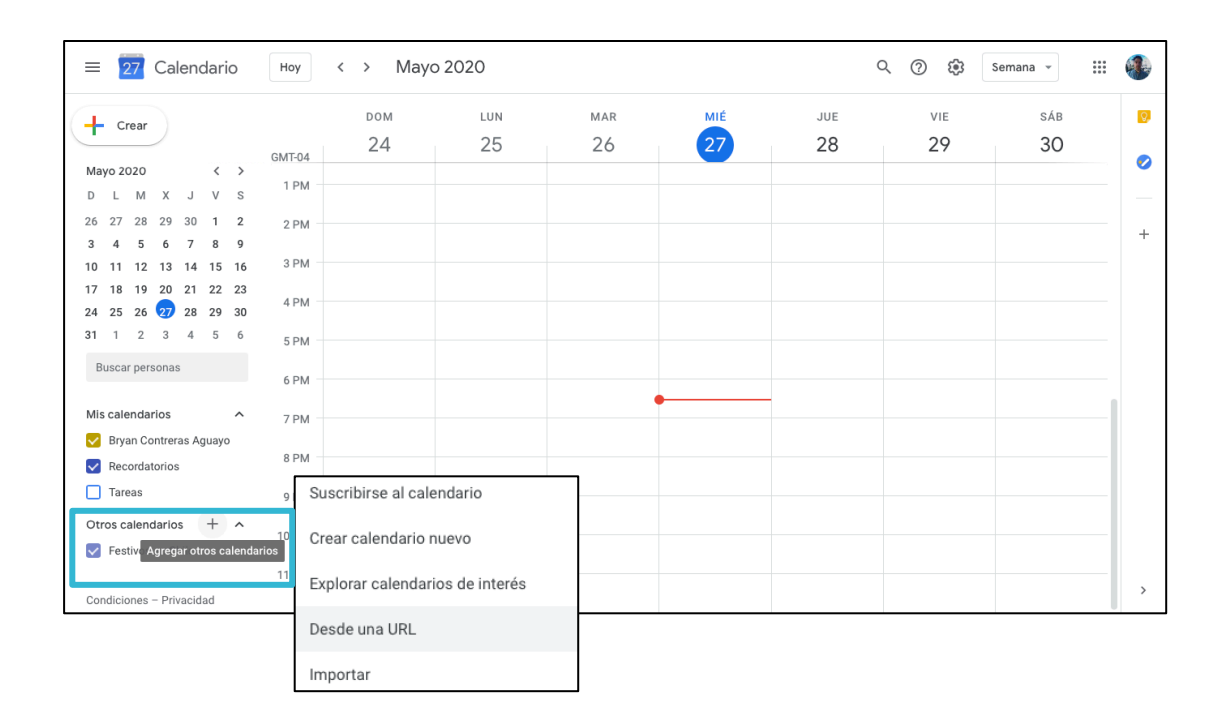

#### 4. PEGA LA URL

Pega la URL del calendario conseguida en el paso 2 y da al botón "agregar calendario". Finalmente vuelve al calendario de Google y el nuevo calendario estará disponible, puede cambiar el nombre en la configuración de este.

| ← Configuración                                                                                       |                                                                                                    | <br><b>**</b> |
|----------------------------------------------------------------------------------------------------|----------------------------------------------------------------------------------------------------|---------------|
| General Agregar calendario Suscribirse al calendario Crear calendario Explorar calendarios de interés | Desde una URL URL del calendario 53668433-3704217602-873960257/reachcalendar.ics Accer que el calendario sea público Puedes agregar un calendario con formato iCal mediante su URL. Agregar calendario |               |
| Desde una URL<br>Importar y exportar<br>Configuración de mis<br>calendarios                           |                                                                                                    |               |
| Cumpleaños                                                                                            |                                                                                                    |               |
| Configuración de otros<br>calendarios<br>Festivos en Chile                                            |                                                                                                    |               |
| Condiciones del Servicio –                                                                            |                                                                                                    |               |

| ≡ 🔁 Calendario                               | Hoy < >       | Mayo 2020       |                                    |     |                         | Q (?) 🔅 🗄                      | Semana 👻 | ۲ |
|----------------------------------------------|---------------|-----------------|------------------------------------|-----|-------------------------|--------------------------------|----------|---|
| + Crear                                      | DOM           |                 | MAR                                | MIÉ | JUE                     | VIE                            | SÁB      | Ø |
| Mayo 2020 < >                                | GMT-04        | 25              | 20                                 | 27  | 20                      | 29                             | 30       | 0 |
| D L M X J V S                                | 10 AM         |                 |                                    |     | Sesión ETICC<br>mensual | ARCLIM<br>Asentamientos        |          |   |
| 3 4 5 6 7 8 9                                | 11 AM         |                 |                                    |     | 10am – 12pm             | Humanos y Salud<br>10am – 12pm |          | + |
| 10 11 12 13 14 15 16<br>17 18 19 20 21 22 23 | 12 PM         |                 |                                    |     |                         |                                |          |   |
| 24 25 26 27 28 29 30<br>31 1 2 3 4 5 6       | 1 PM          |                 |                                    |     |                         |                                |          |   |
| Buscar personas                              | 2 PM          |                 |                                    |     |                         |                                |          |   |
| Mis calendarios                              | 3 PM          |                 | Invita a Reunión<br>ETICC_26mayo20 |     |                         |                                |          |   |
| Bryan Contreras Aguayo                       | 4 PM          |                 | 20 4CN<br>3 - 5:30pm               |     |                         |                                |          |   |
| Recordatorios     Tareas                     | Mostrar solo  | este calendario |                                    |     |                         |                                |          |   |
| Otros calendarios + ^                        | Ocultar en la | lista           |                                    |     |                         |                                |          |   |
| https://outlook.office365.c                  | Configuración | n               |                                    | -   |                         |                                |          | J |
| Condiciones - Privacidad                     |               |                 |                                    |     |                         |                                |          | > |
|                                              |               |                 |                                    |     |                         |                                |          |   |
|                                              |               |                 |                                    |     |                         |                                |          |   |
|                                              | +             |                 |                                    |     |                         |                                |          |   |

### ¿CÓMO AGREGAR UN EVENTO AL CALENDARIO?

Para agregar un evento, debe enviar un correo electrónico a Priscilla Ulloa al mail <u>pulloa@mma.gob.cl</u> con la siguiente información:

- Nombre del evento
- Fecha
- Horario
- Dirección o enlace a una reunión
- Organizador/a del evento
- Instituciones participantes del ETICC
- Agenda (opcional)